# 手動バックテストのやり方

(2015/03/02 ver1.0)

# MT4 ストラテジーテスターを使った裁量トレードの練習です。

# 【ダウンロード】

ファイルは2つあります。以下からダウンロードしてください。

### [EA 用]

# Manual\_Backtest\_EA.mq4 (2015/03/02 ver2.1)

http://fx-dollaryen.up.seesaa.net/image/Manual\_Backtest\_EA.mq4

## [インジケーター用]

## Manual\_Backtest\_Indi.mq4 (2015/03/02 ver2.1)

http://fx-dollaryen.up.seesaa.net/image/Manual\_Backtest\_Indi.mq4

ダウンロード後、Manual\_Backtest\_EA.mq4 は[Experts]のフォルダー、Manual\_Backtest\_Indi.mq4 は [Indicators]のフォルダーに入れてください。

#### 【設定方法】

① ストラテジーテスターを起動します。

#### ② 図のように設定します。

| ×    | エキスパートアドバイ  | Manual_Backtest_EA                               | Iキスパート設定    |
|------|-------------|--------------------------------------------------|-------------|
|      | 通貨ペア:       | GBPJPY, British Pound vs Japanese Yen ▼ 期間: M1 ▼ | 通貨ペアのプロパティー |
|      | モデル:        | コントロールポイント(ひとつ下の時間枠を使ったおおまかな方法。 🔻 スプレッド: 現在値 🛛 🔻 | チャートを開く     |
|      | ∃付と時間を使用:□  | 差出人 1970.01.01 ▼ 終了日 1970.01.01 ▼ 最適化            | エキスパート編集    |
|      | ビジュアルモード 🔽  | ・ □ □ □ □ □ スキップ 2015.03.01 ▼                    |             |
|      |             |                                                  |             |
|      |             |                                                  |             |
|      |             |                                                  |             |
|      |             |                                                  |             |
| J.K. |             |                                                  | <u> </u>    |
| ĸ    | セッティング 操作履歴 |                                                  |             |

## モデルは「コントロールポイント」か「全ティック」に設定してください。ビジュアルモードが便利です。

③ スタート後、新しいチャートが表示されるのでそのチャートにインジケーターManual\_Backtest\_Indiを表示させます。一時停止させた方がやりやすいです。

### 【基本的な流れ】

テスターを動かしながら(1.スキップの左 [>>]を押しながら 2. [Pause/Break]キーを押しながら)、[買い][売り]クリックすると発注され、[全決済]でポジションを閉じます。

キーボードのショートカットもあります。

- [A]キー・・・売り注文
- [D]キー・・・ 買い注文
- [S]+-··· 全決済

最後はテスターのグラフ、レポートで最終結果を確認します。

# 成り行き注文

Lot(枚数)を決めます。
 (デフォルトは 0.1(1万通貨)です。)

② 逆指値(ストップ/SL)、指値(リミット/TP)を設定します。
 (0は設定しません。)

(例) SL=20、TP=30

20pips 離れた位置にストップ、 30pips 離れた位置にリミットを置きます。

③ [売り]または[買い]ボタンを押します。

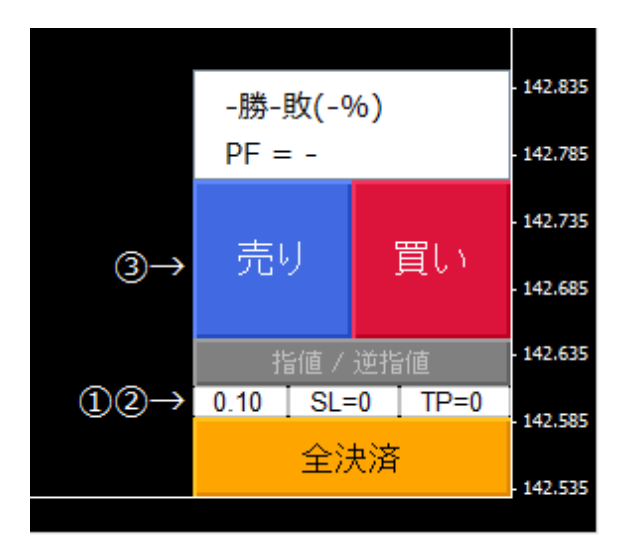

## エントリー後、ストップ、リミットはチャート上で変更可能です。

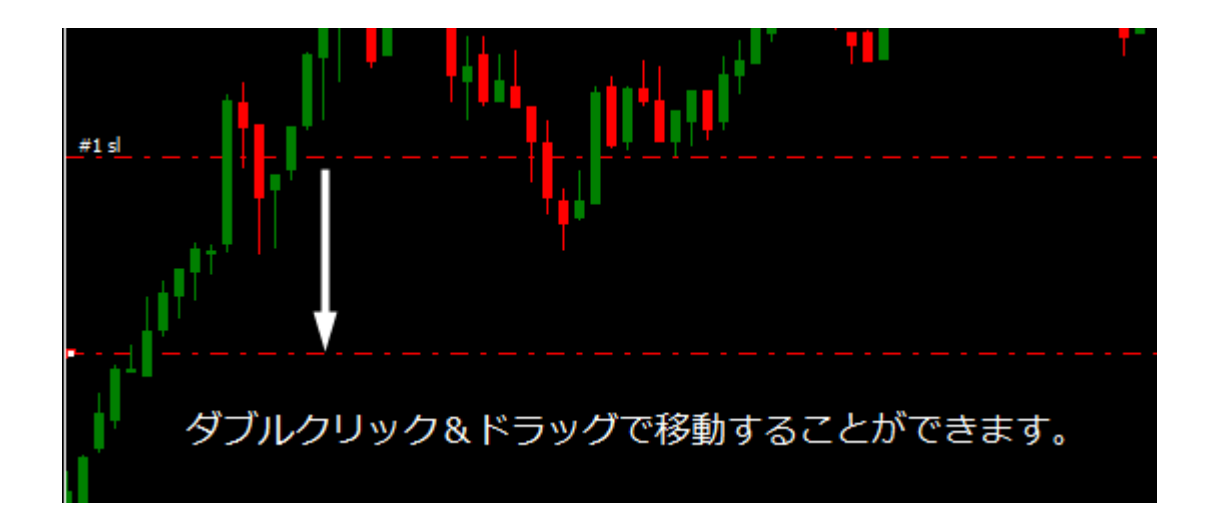

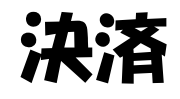

[全決済]ボタンを押します。全てのポジションがクローズされます。

# 指値注文・逆指値注文

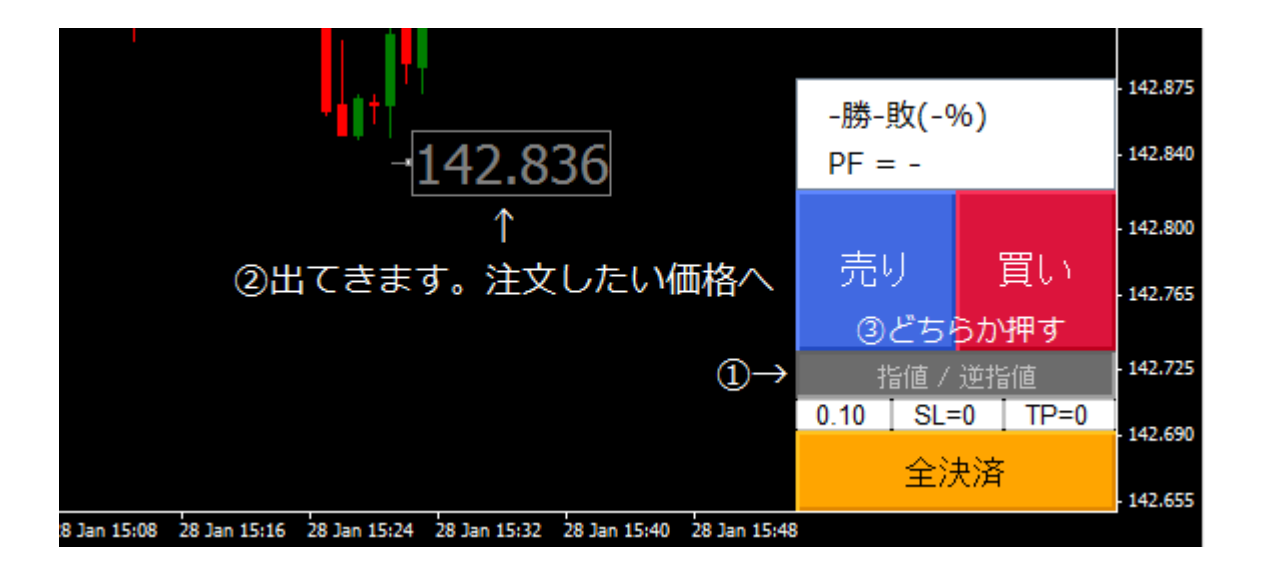

- ① [指値/逆指値]ボタンを押します。灰色の価格ラベルが出てきます。
- ② 注文したい価格へ移動させます。

③ [売り]または[買い]ボタンを押します。(自動的に指値注文・逆指値注文を判別します)

# 注文の取り消し

① [指値/逆指値]ボタンを押します。

② [全決済]ボタンを押します。

全ての注文が取り消されます。注意してください。

#### 製作: ロンド

[blog] ロスカットに負けない男
http://fx-dollaryen.seesaa.net/
[HP] Forex Tools
https://sites.google.com/site/forexmanualtester/
[twitter] https://twitter.com/rondoj
[mail] syspo@hotmail.co.jp
※全て自己責任でお願いします。